1. Ingresa con tus datos de usuario al campus en: www.alumni.nbs.com.gt

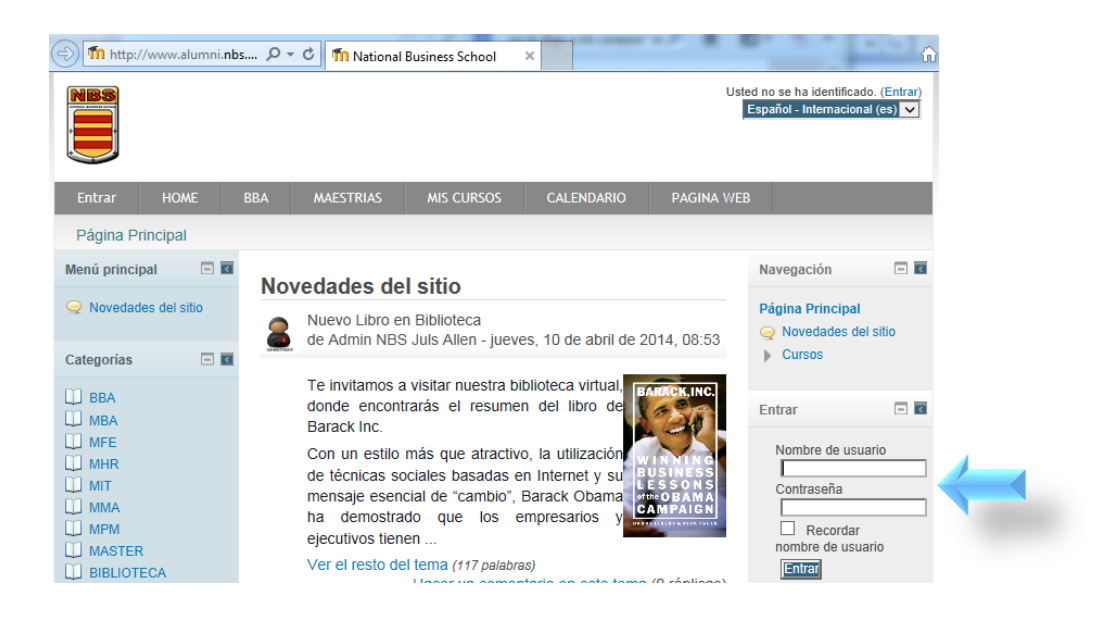

- 2. En el menú izquierdo encontrarás la sección "Mis Cursos".
  - a. Para ver la calificación de un curso específico, búscalo dentro del listado y da un clic para acceder.
  - b. Si quieres ver las notas de todos los cursos debes hacer clic en cualquier curso del listado y saltarte al paso número cinco.

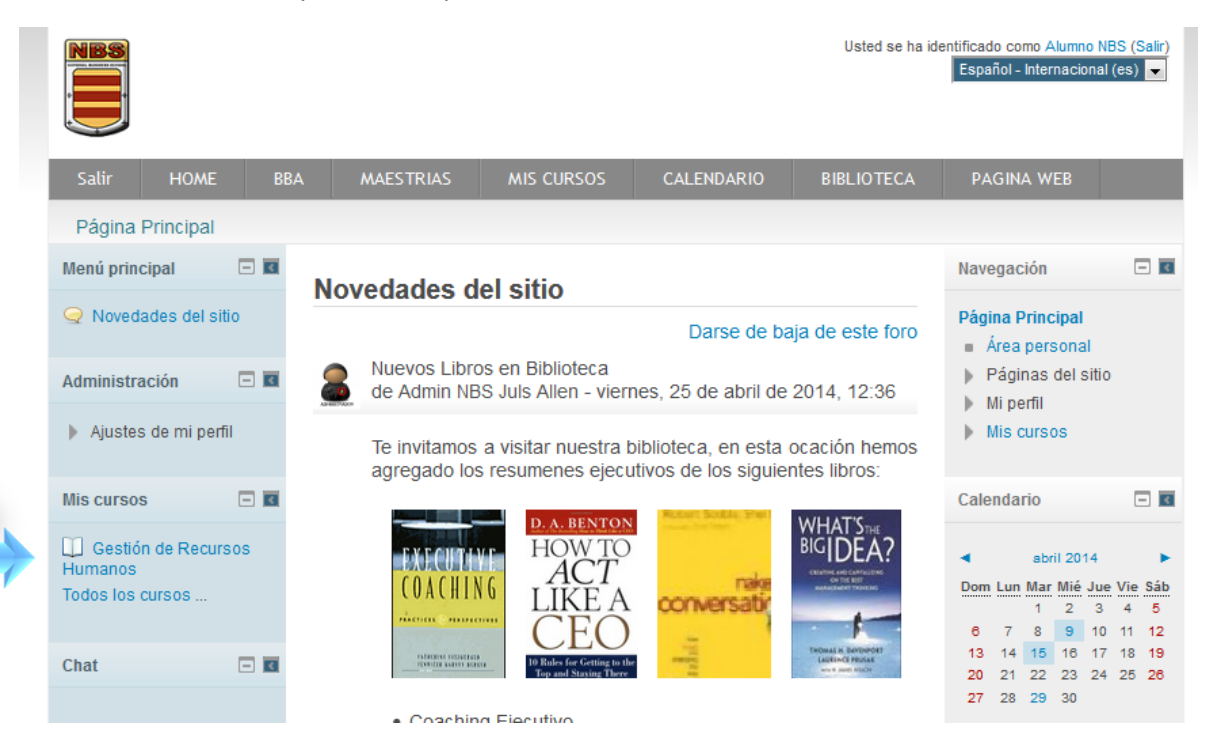

 Al ingresar al curso debes buscar en el menú izquierdo la sección de "Administración", en ella encontrarás el sub menú llamado "Administración del Curso" y dentro de este "Calificaciones" en donde debes dar un clic.

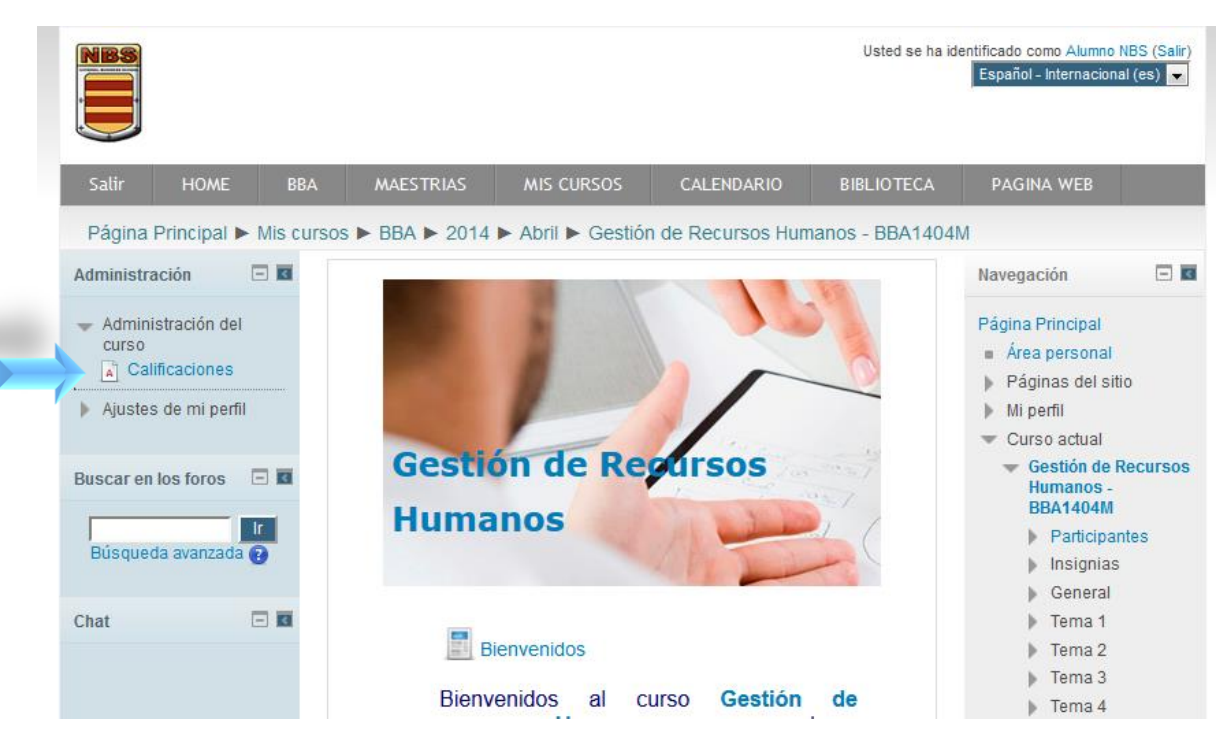

4. Al ingresar podrás ver el **Informe General** el cual contiene las **Actividades** que te han sido asignadas por tu catedrático, la **Calificación** en cada una de estas, el **Rango** o valor de la Actividad y la **Retroalimentación** otorgada por tu catedrático.

|                                              | Vista        |       |                   |  |  |  |  |  |  |
|----------------------------------------------|--------------|-------|-------------------|--|--|--|--|--|--|
| Informe general Usuario                      |              |       |                   |  |  |  |  |  |  |
|                                              |              |       |                   |  |  |  |  |  |  |
| Ítem de calificación                         | Calificación | Rango | Retroalimentación |  |  |  |  |  |  |
| 💼 Gestión de Recursos Humanos                |              |       |                   |  |  |  |  |  |  |
| 븛 Caso - ¿Que hace falta en la organización? | -            | 0–10  |                   |  |  |  |  |  |  |
| 븛 Tarea 2 - Análisis de cargo                | -            | 0–10  |                   |  |  |  |  |  |  |
| ∑ Total del curso                            | -            | 0–50  |                   |  |  |  |  |  |  |

 Para poder ver todas las calificaciones, debes cambiar la Vista de Usuario por la de Informe general, para esto debes seleccionar la vista desea en el menú desplegable o dar clic sobre la opción.

| Usuario              |                                              |              |       |                   |
|----------------------|----------------------------------------------|--------------|-------|-------------------|
| Usuario - Alumno NBS |                                              |              |       |                   |
|                      |                                              | Vista        |       |                   |
|                      | Info                                         | orme general | Usua  | rio               |
|                      |                                              |              |       |                   |
|                      | Ítem de calificación                         | Calificación | Rango | Retroalimentación |
|                      | Gestión de Recursos Humanos                  |              |       |                   |
|                      | 🕹 Caso - ¿Que hace falta en la organización? | -            | 0–10  |                   |
|                      | 븛 Tarea 2 - Análisis de cargo                | -            | 0–10  |                   |
|                      | ∑ Total del curso                            |              | 0–50  |                   |

6. En la siguiente pantalla se desplegarán las calificaciones de todos tus cursos.

| IBS |                                          |              |      |  |  |  |
|-----|------------------------------------------|--------------|------|--|--|--|
|     | Vista<br>Informe general Usuario         |              |      |  |  |  |
|     |                                          |              |      |  |  |  |
|     |                                          |              |      |  |  |  |
|     | Nombre del curso                         | Calificación | Rang |  |  |  |
|     | Administración de Empresas - BBA1309M    | 90,00        | -    |  |  |  |
|     | Ética en los Negocios - BBA1310M         | 100,00       | -    |  |  |  |
|     | Derecho y Legislación Laboral - BBA1311M | 97,00        | -    |  |  |  |
|     | Introducción al e-Business - BBA1312J    | 97,00        | -    |  |  |  |
|     | Principios de Contabilidad - BBA1401M    | 84,00        | -    |  |  |  |
|     | Propedeútica de Álgebra - BBA1402M       | 100,00       | -    |  |  |  |
|     | Política y Sociedad - BBA1403M           | 97,75        | -    |  |  |  |
|     |                                          |              |      |  |  |  |
|     | Gestión de Recursos Humanos - BBA1404M   | -            | -    |  |  |  |

7. Los cursos en este listado deberán aparecer en el orden en que fueron tomados.